# HANDLEIDING

### Installatie FRITZ!Box 5530/5590 met TY-blindkap

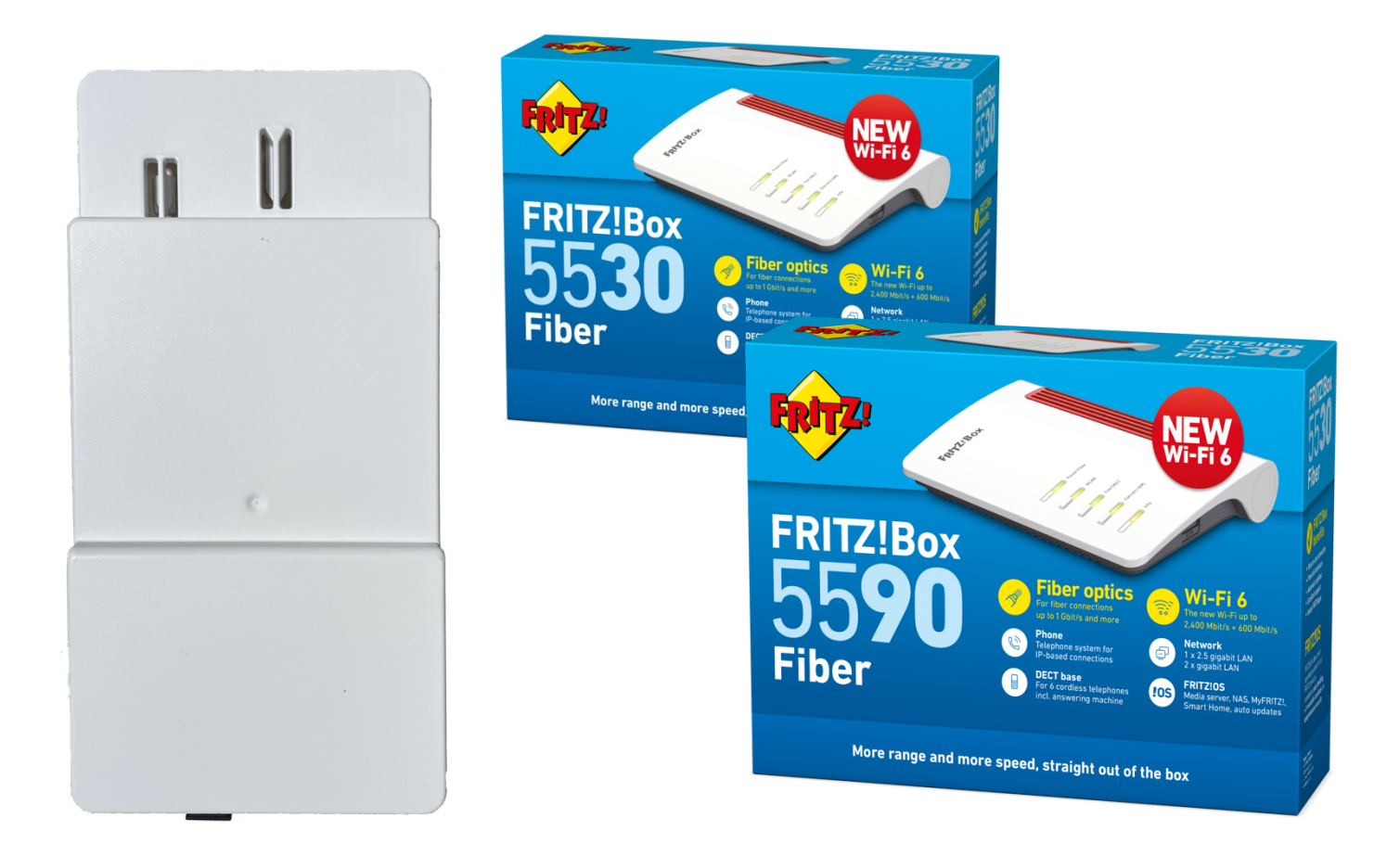

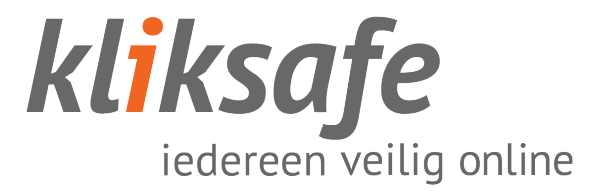

## INHOUDS-OPGAVE

| MONTERED DEINDRAP                                                                                                    | Z                                                 |
|----------------------------------------------------------------------------------------------------|---------------------------------------------------|
| Maak grondplaat gereed<br>Verwijder beschermdop<br>Plaats blindkap op grondplaat                                                                          | 2<br>3<br>4                                       |
| AANSLUITEN FRITZ!BOX                                                                                                    | 5                                                 |
| Fiber kabel aansluiten op de blindkap<br>Fiber kabel aansluiten op de FRITZ!Box<br>Sluit stroomadapter aan<br>Sluit telefoontoestel aan<br>FRITZ!Box 5530 | 5<br>6<br>7<br>8<br>8                             |
| FRITZ!Box 5590                                                                                                    | 8                                                 |
| INSTELLEN FRITZ!BOX                                                                                                    | 9                                                 |
| Computer verbinden met het modem                                                                                                    | 9                                                 |
| I. Diaduloos (via wiii)                                                                                                    |                                                   |
| <ol> <li>Draadioos (via wiii)</li> <li>Bekabeld</li> </ol>                                                                                                | 9                                                 |
| <ol> <li>Draduoos (via win)</li> <li>2. Bekabeld</li> <li>Naar inlogscherm FRITZ!Box</li> </ol>                                                           | 9<br>9<br>9                                       |
| <ol> <li>Draduoos (via win)</li></ol>                                                                                                    | 9<br>9<br>10<br>11<br>12<br>13<br>14              |
| <ol> <li>Draduoos (via win)</li></ol>                                                                                                    | 9<br>9<br>10<br>11<br>12<br>13<br>14<br><b>16</b> |

### **VOORDAT U VERDER GAAT**

Glasvezel is een gevoelig en kwetsbaar product. Het is maar zo dik als een haar.

Let op bij het aansluiten dat u de kabel niet knikt of buigt en dat u de uiteinden van de kabel niet aanraakt. Stof, vet of vocht op deze uiteinden zorgt voor 'lekkage' van licht en dat betekent een onstabiele verbinding.

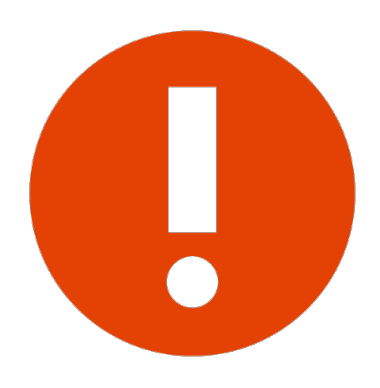

Wanneer een glasvezelkabel is geknikt, is deze niet meer te gebruiken!

Er mag geen druk op de kabel worden uitgeoefend (kabel mag niet ergens tussen klemmen of iets op de kabel worden gezet).

De glasvezelkabel mag niet te strak in de aansluitingen zitten en geen korte bocht hebben, dit zorgt voor data verlies en dus een onstabiele verbinding.

Laat de kabel vrij hangen en niet zijn opgebonden (met bijvoorbeeld tie-wraps).

### MONTEREN BLINDKAP

### MAAK GRONDPLAAT GEREED

De grondplaat heeft 2 plastic kappen. Het is de bedoeling dat u de **linkerkap** verwijderd. Dit kan door boven op de kap de knop vast te houden en de kap naar boven eraf te schuiven.

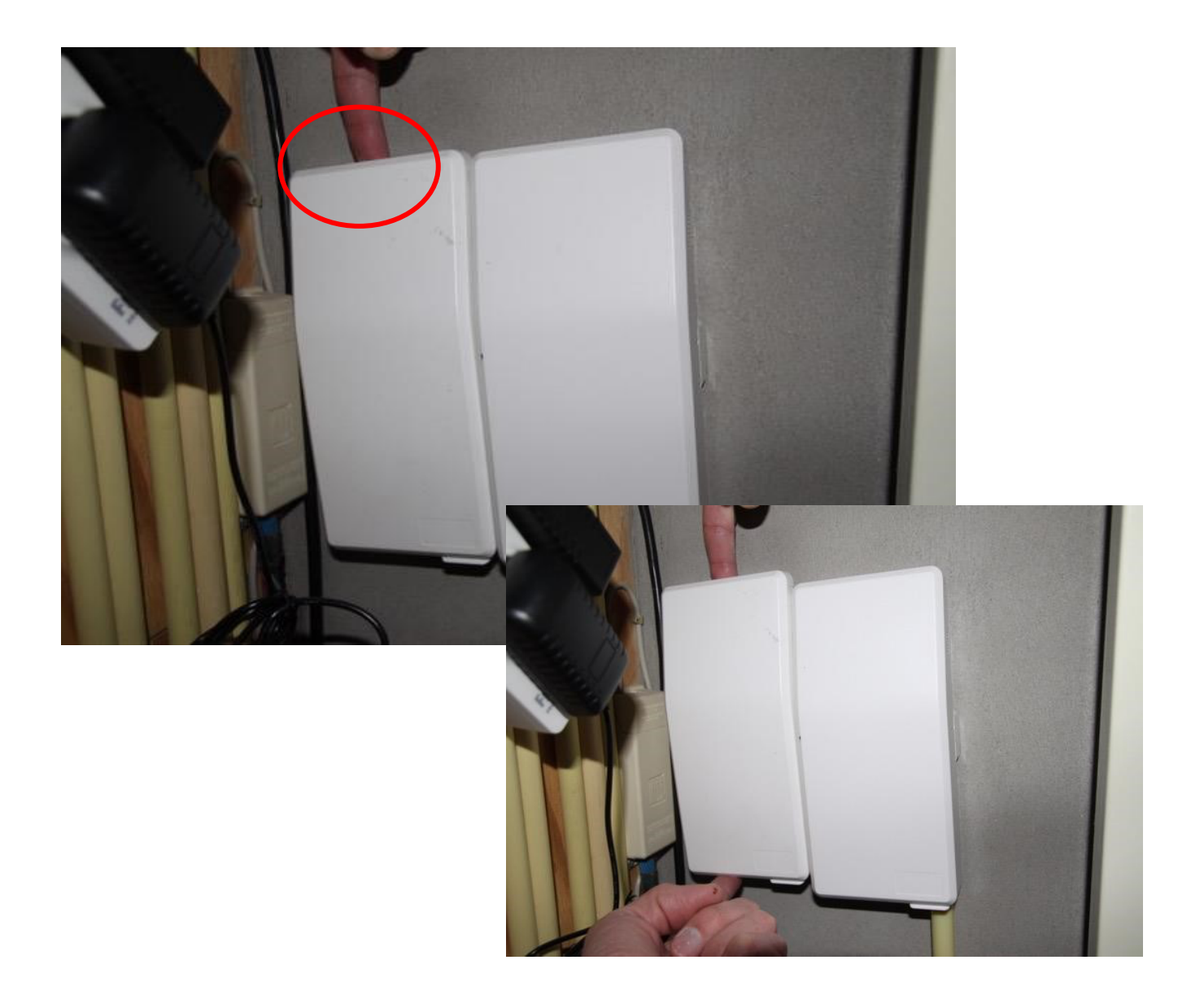

### **VERWIJDER BESCHERMDOP**

Aan de binnenzijde van de blindkap zit een zwart beschermdopje, deze mag u loshalen.

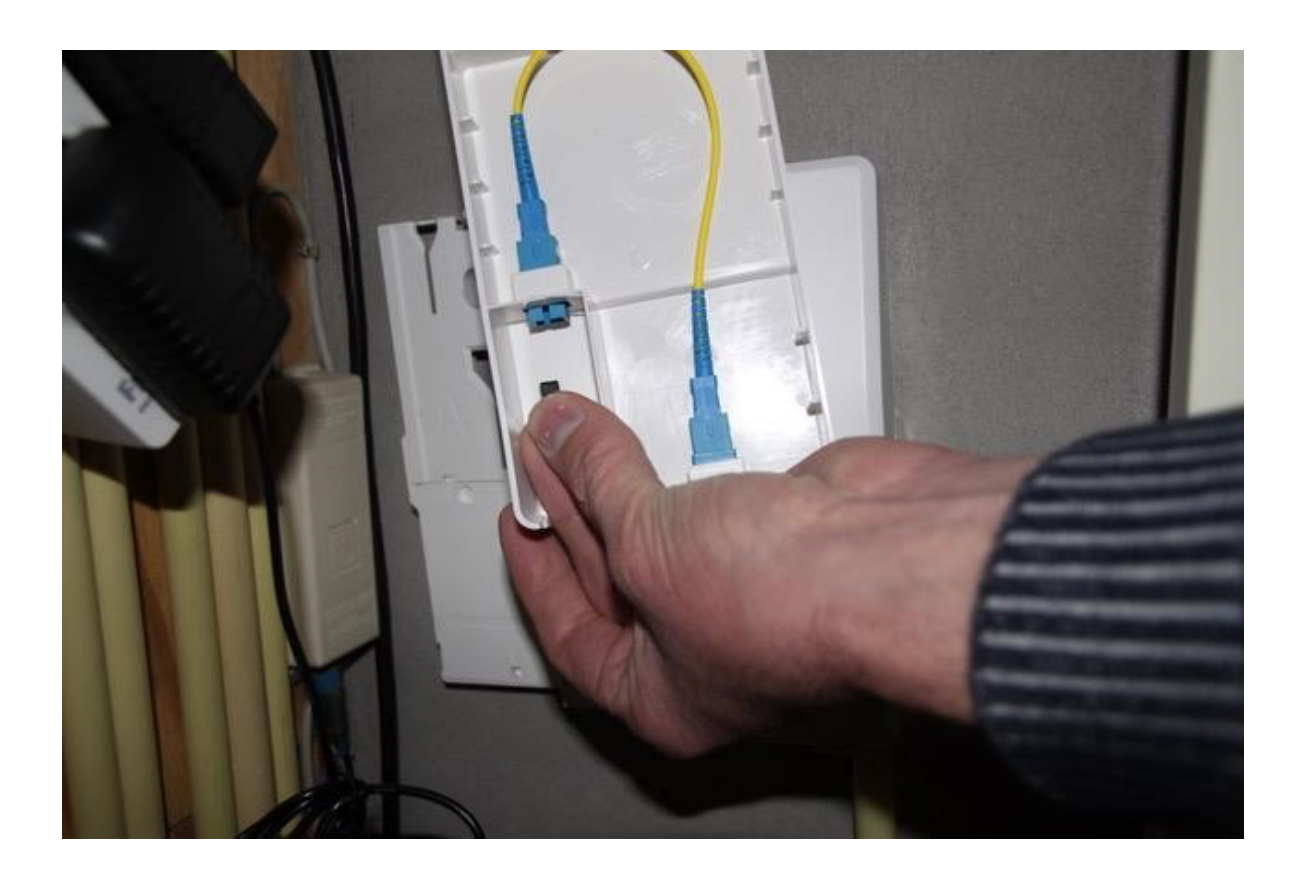

### PLAATS BLINDKAP OP GRONDPLAAT

Pak de blindkap erbij en schuif de opening van de blindkap op het randje van de grondplaat totdat deze klikt en vastzit. De blindkap schuift u dan naar beneden zodat de onderzijde gelijk is aan de onderzijde van de rechter plastic kap.

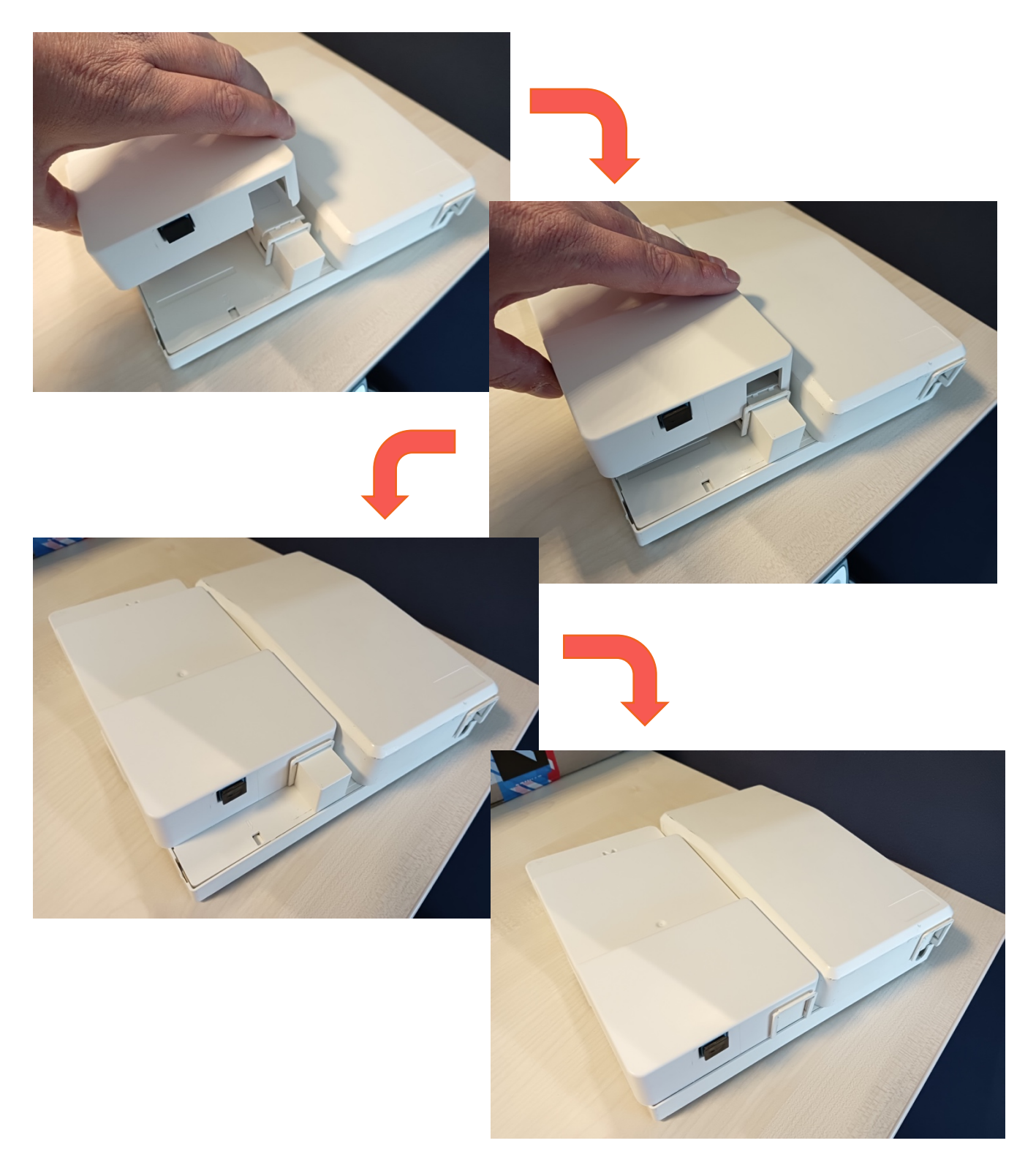

### AANSLUITEN FRITZ!BOX

### FIBER KABEL AANSLUITEN OP DE BLINDKAP

Verwijder aan de onderzijde van de blindkap het zwarte beschermdopje en sluit de meegeleverde fiberkabel aan op de blindkap met de **blauwe** connector. Let op dat eerst het beschermdopje van de kabel wordt gehaald. Het nippeltje boven op de connector moet richting de muurkant.

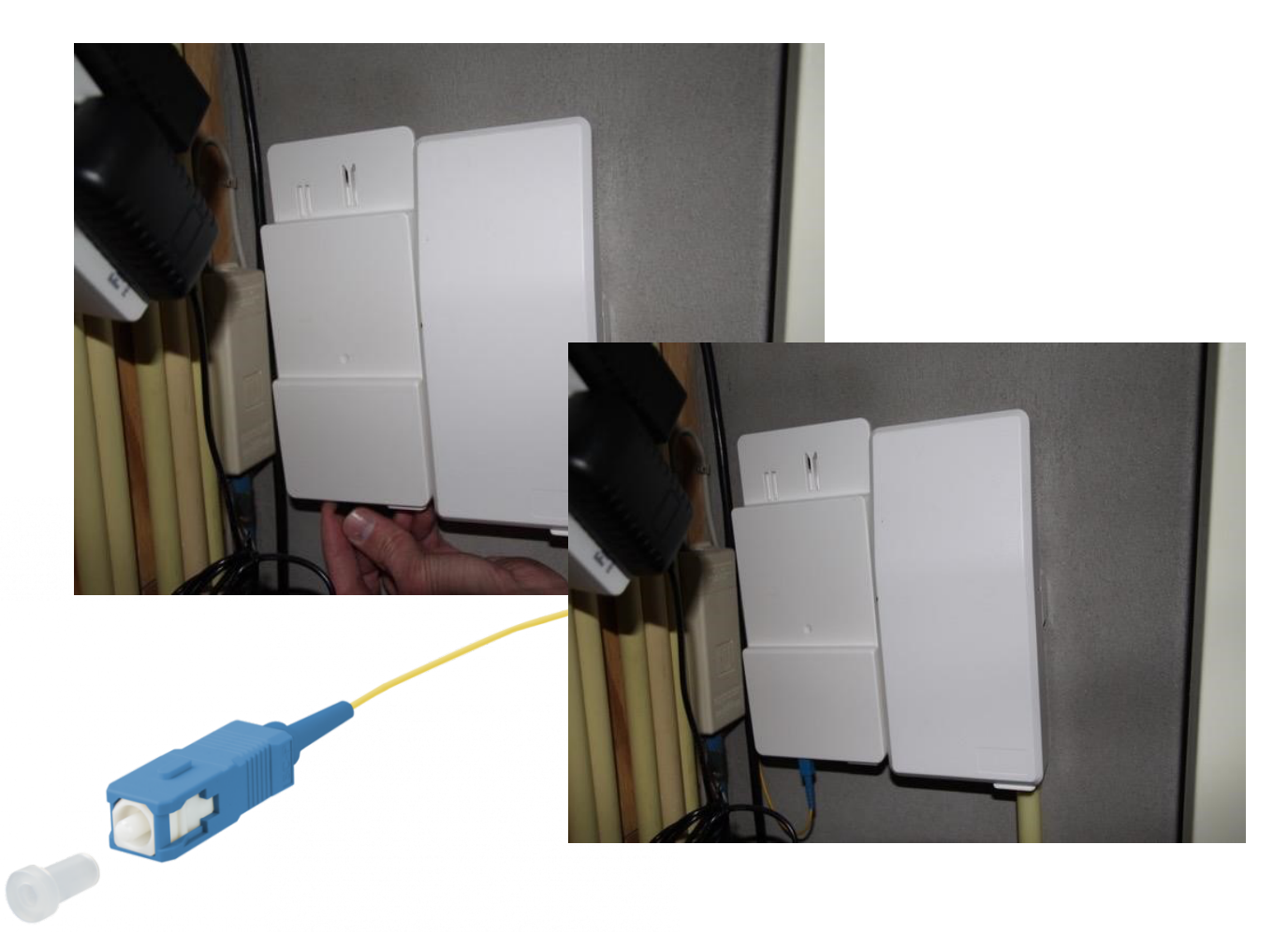

### FIBER KABEL AANSLUITEN OP DE FRITZ!BOX

Verwijder eerst het beschermdopje van de kabel.

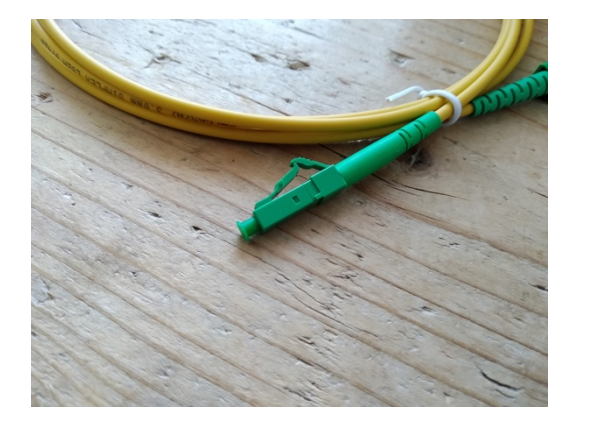

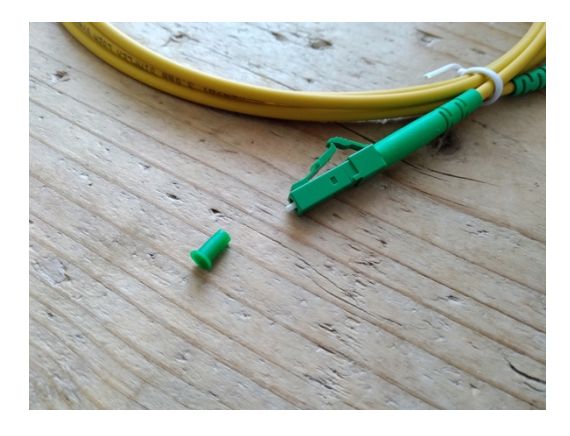

Sluit het andere uiteinde van de kabel (die op de blindkap is aangesloten) aan op het modem. Gebruik de **groene** connector. De kabel moet erin 'klikken'.

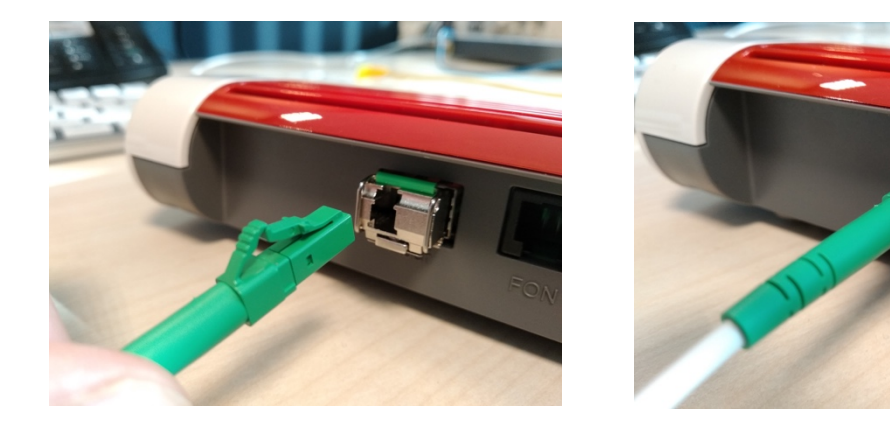

#### SLUIT STROOMADAPTER AAN

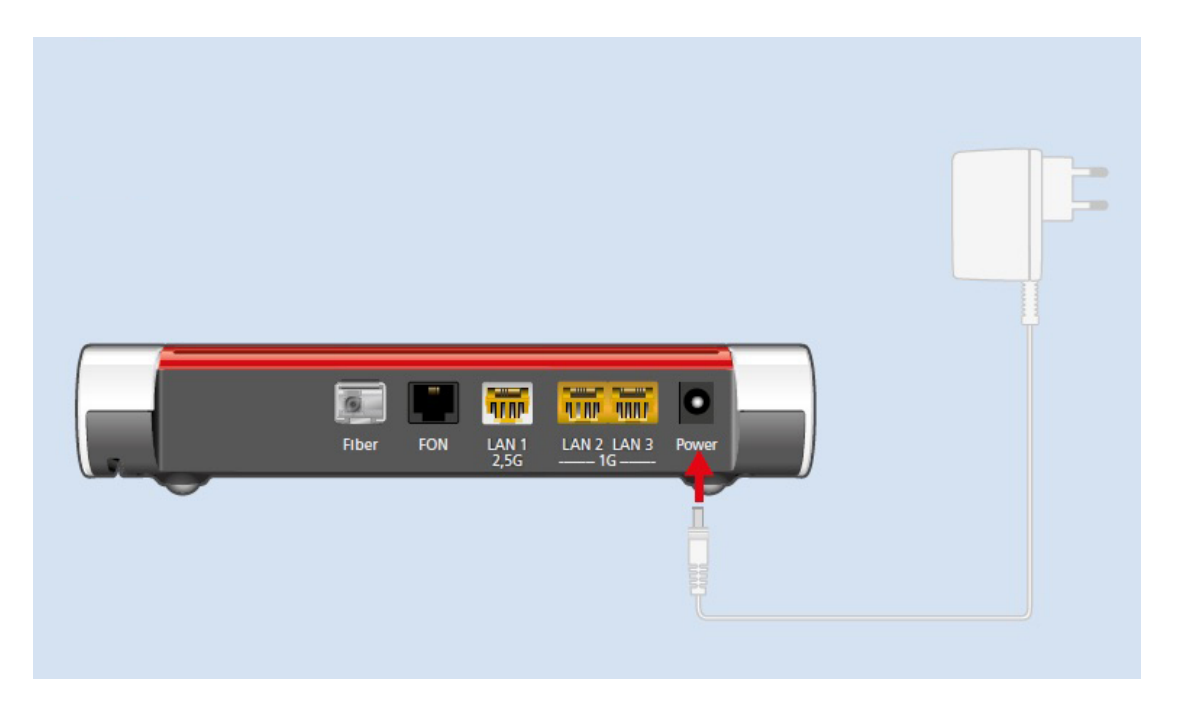

### SLUIT TELEFOONTOESTEL AAN

#### FRITZ!Box 5530

Sluit de telefoon op de aansluiting 'FON' aan, indien van toepassing.

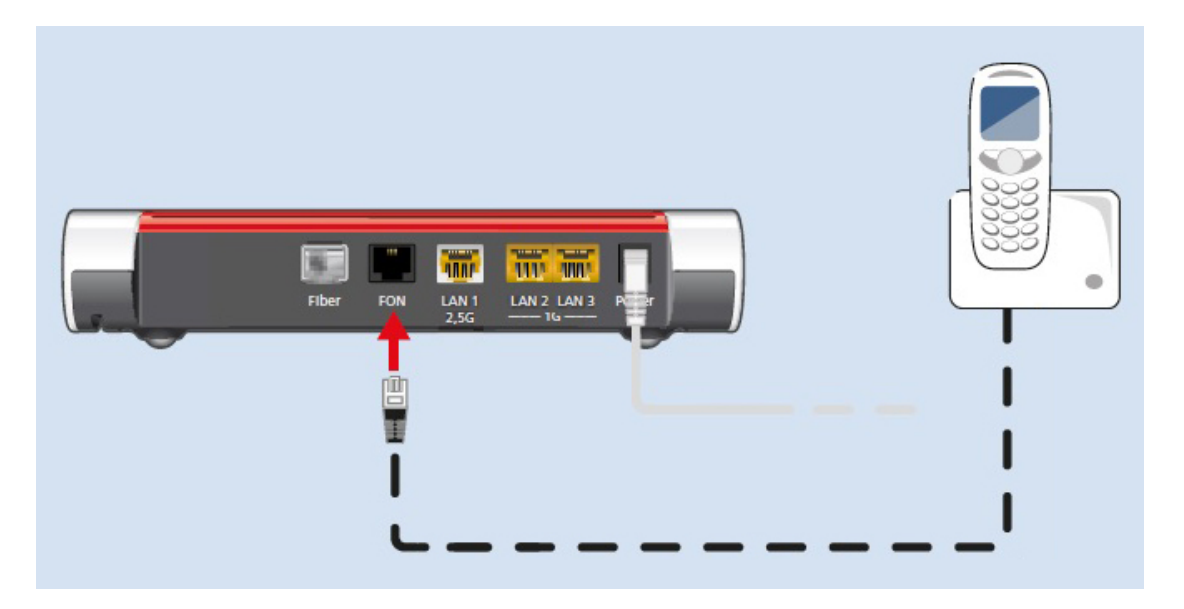

#### FRITZ!Box 5590

Voor het eerste nummer sluit u de telefoon aan op FON1, het tweede nummer op FON2.

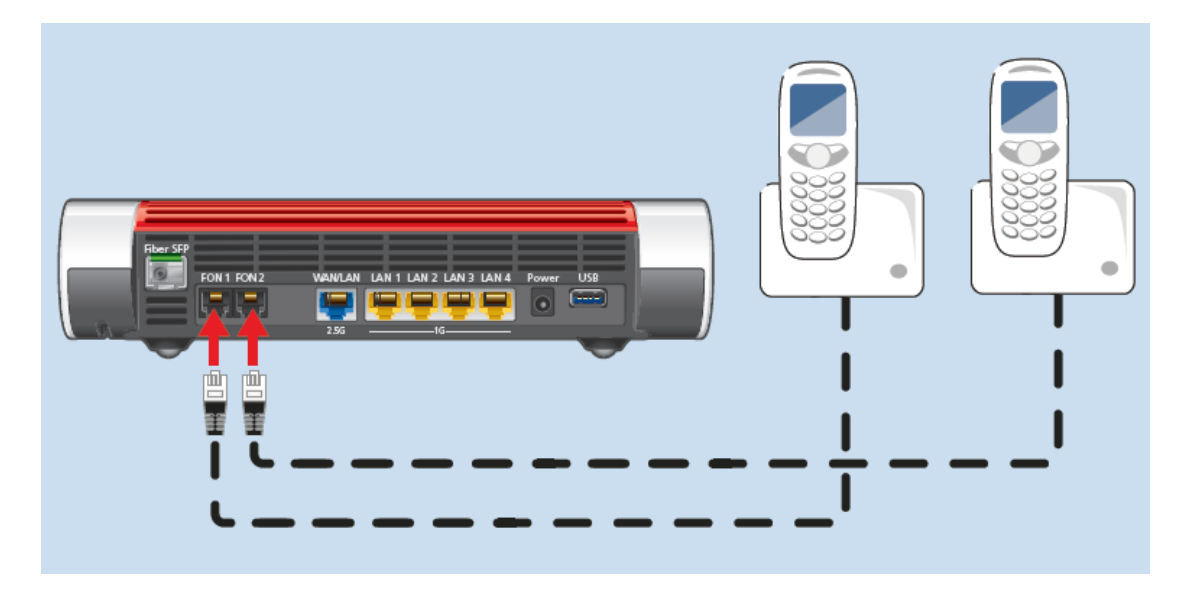

### INSTELLEN FRITZ!BOX

### **COMPUTER VERBINDEN MET HET MODEM**

U kunt uw computer op 2 manieren verbinden met de FRITZ!Box.

#### **1. Draadloos (via wifi)**

- Laat uw computer zoeken naar beschikbare netwerken.
- Uw apparaat vindt een netwerk met de naam 'FRITZ!Box 5530' erin.
- Klik op de netwerknaam om verbinding te maken. De juiste netwerknaam staat aan de onderzijde van de FRITZ!Box.
- Er wordt gevraagd om een netwerksleutel. Deze vindt u aan de onderzijde van de FRITZ!Box en bestaat uit 20 cijfers.

#### 2. Bekabeld

U kunt ook de meegeleverde netwerkkabel gebruiken om de FRITZ!Box in te stellen. Sluit deze aan op de netwerkpoort van uw computer en in één van de gele poorten van de FRITZ!Box.

#### Naar inlogscherm FRITZ!Box

Open uw browser en voer de volgende locatie in de adresbalk in:

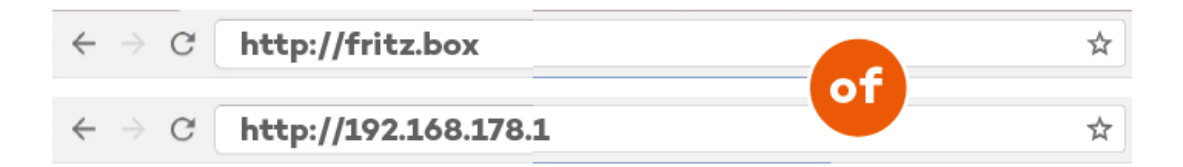

### INLOGGEN

Het kan zijn dat de taal in eerste instantie staat ingesteld op Duits, dit is in de volgende stap aan te passen.

Voer uw wachtwoord in om in te loggen. Dit wachtwoord staat aan de onderzijde van het modem onder 'FRITZ!Box password' (dit is een combinatie van letters en cijfers en **NIET** te verwarren met de 20-cijferige wifi-sleutel!). Druk op 'Anmelden' om verder te gaan.

| FRITZ! | FRITZ!Box 5530                                                                                                    |
|--------|----------------------------------------------------------------------------------------------------|
|        | Willkommen bei Ihrer FRITZ!Box                                                                                                    |
|        | Bitte melden Sie sich mit Ihrem Kennwort an. FRITZ!Box-Kennwort                                                                                                    |
| Ú      | Hinweis:<br>Die FRITZ!Box-Benutzeroberfläche ist ab Werk mit einem<br>individuellen Kennwort gesichert. Dieses Kennwort finden Sie<br>auf der Unterseite Ihrer FRITZ!Box. |
|        | Kennwort vergessen? Anmelden                                                                                                    |
|        |                                                                                                    |

### TAAL AANPASSEN

Klik eventuele informatieschermen weg (druk op **'Schliessen**') en ga in het menu aan de linkerkant naar **'System**' en **'Region und Sprache**'. Klik op **'Deutsch**' en kies hier voor **'Niederländisch**'.

Aansluitend klikken op de blauwe '**Übernehmen**' knop. Het modem krijgt een herstart, dit kan tot 2 minuten duren.

| Eptr7                                                                                                    | FRITZ!Box 5                                                                                                    | 530                                        |          | MyFRITZ!                                                                        |
|----------------------------------------------------------------------------------------------------|----------------------------------------------------------------------------------------------------|--------------------------------------------|----------|---------------------------------------------------------------------------------|
| CRIE.                                                                                                    | System > Region ur                                                                                                    | nd Sprache                                 |          | (?)                                                                             |
| <ul> <li>Übersicht</li> <li>Internet</li> <li>Telefonie</li> <li>Heimnetz</li> <li>WLAN</li> <li>Smart Home</li> <li>Diagnose</li> <li>System</li> <li>Ereignisse</li> <li>Energiemonitor</li> <li>Push Service</li> <li>FRITZIBox-Benutzer</li> <li>Tasten und LEDs</li> <li>Region und Sprache</li> <li>Sicherung</li> <li>Update</li> <li>Assistenten</li> </ul> | Sprache     L       Wählen Sie die gewi     Deutsch       Polnisch     I       Niederländisch     I       Italienisch     Französisch       Spanisch     Englisch       Deutsch     I | indereinstellungen<br>inschte Sprache aus: | Zeitzone | r automatisch neu, damit die Änderungen wirksam werden.<br>Obernehmen Abbrechen |

### **INLOGGEN (NEDERLANDS)**

Login op de FRITZ!Box, nu is de taal Nederlands. Voer wachtwoord in en druk op 'Aanmelden'.

|                                                                                                    | FRITZ | FRITZ!Box 5530                                                                                                    |  |
|----------------------------------------------------------------------------------------------------|-------|----------------------------------------------------------------------------------------------------|--|
| Welkom bij uw FRITZ!Box         Meld u aan met uw wachtwoord.         FRITZ!Box-         wachtwoord         Aanwijzing:         De FRITZ!Box-gebruikersinterface is af fabriek beveiligd met een persoonlijk wachtwoord. Dit wachtwoord vindt u aan de onderzijde van uw FRITZ!Box.         Wachtwoord vergeten?         Manmelden |       | Welkom bij uw FRITZIBox   Meld u aan met uw wachtwoord.   FRITZIBox-   wachtwoord   Aanwijzing:   De FRITZIBox-gebruikersinterface is af fabriek beveiligd met een persoonlijk wachtwoord. Dit wachtwoord vindt u aan de onderzijde van uw FRITZIBox.   Wachtwoord vergeten? |  |

### LANDKEUZE

Kies in het menu de optie '**Systeem**' en vervolgens voor '**Regio en** taal'. Klik bovenaan op het tabblad '**Landspecifieke instellingen**' en kies onder '**Selecteer uw land:**' voor '**Nederland**'.

| Eptr7                                               | FRITZ!Box 5530                              | MyFRITZ!                                                                         |
|-----------------------------------------------------|---------------------------------------------|----------------------------------------------------------------------------------|
|                                                     | Systeem ≻ Regio en taal                     | 0                                                                                |
| Quarzicht                                           | Taal Landspecifieke instelling              | en Tijdzone                                                                      |
| Internet                                            | Met de volgende instelling houdt de FRITZ!B | ox automatisch rekening met de landspecifieke bijzonderheden.                    |
| <ul> <li>Telephony</li> <li>Thuisnetwerk</li> </ul> | Selecteer uw land:                          |                                                                                  |
| 🛜 Wi-Fi                                             | Macedonie                                   |                                                                                  |
| 🙆 Smarthome                                         | Montenegro                                  |                                                                                  |
|                                                     | Namibië                                     | RITZ!Box automatisch opnieuw opgestart, zodat de wijzigingen worden geactiveerd. |
| Systeem ^                                           | Nederland                                   |                                                                                  |
| Gebeurtenissen                                      | Nieuw-Zeeland                               | Toepassen Annuleren                                                              |
| Energy Monitor                                      | Nigeria                                     |                                                                                  |
| Push-service                                        | Noorwegen                                   |                                                                                  |
| FRITZIBox-gebruikers<br>Toetsen en leds             | Oeganda                                     |                                                                                  |
| Regio en taal                                       |                                             |                                                                                  |
| Back-up                                             |                                             |                                                                                  |
| Update                                              |                                             |                                                                                  |
| Wizards                                             |                                             |                                                                                  |

Druk op de blauwe knop '**Toepassen**'. Modem krijgt een herstart, dit kan tot 2 minuten duren. Hierna komt u terug op het loginscherm en mag u opnieuw inloggen.

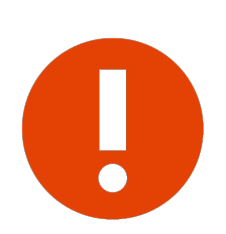

### Let op!

Het is van belang dat u het land juist instelt, anders kunt u bij de volgende stap niet kiezen voor **Kliksafe** als **Internetaanbieder**.

### INTERNETPROVIDER INSTELLEN

Kies in het menu voor '**Internet**' en de submenu optie '**Toegangsgegevens**'.

Kies bij de **'Internetaanbieder'** voor '**Kliksafe**' en bij **'Toegangstype'** voor '**Kliksafe**'.

|                                                                                                    | FRITZ!Box 55                                                                                                    | 30                                                  |                |                         |                   | MyFRITZ!       | 1     |
|----------------------------------------------------------------------------------------------------|----------------------------------------------------------------------------------------------------|-----------------------------------------------------|----------------|-------------------------|-------------------|----------------|-------|
| CRUIS.                                                                                                    | Internet > Toegangsge                                                                                                    | gevens                                              |                |                         |                   |                | ?     |
| 0.0.11                                                                                                    | Internettoegang                                                                                                    | IPv6                                                |                | AVM-diensten            | DNS-server        |                |       |
| Internet                                                                                                    | Op deze pagina kunt u de                                                                                                    | gegevens van u                                      | w internettoe  | gang instellen en desge | ewenst de toegang | aanpassen.     |       |
| Online-monitor                                                                                                    | Aanbieder                                                                                                    |                                                     |                |                         |                   |                |       |
| Toegangsgegevens                                                                                                    | Selecteer de aanbieder d                                                                                                    | ie de internetver                                   | binding ter be | schikking stelt         |                   |                |       |
| Filters                                                                                                    | Internetaanbieder                                                                                                    | Kliksa                                              | fe             |                         | •                 |                |       |
| Toegang verlenen<br>MyFRITZI-account<br>Fiber-informatie<br>Telephony<br>Thuisnetwerk<br>Wi-Fi<br>Smarthome<br>Diagnostics<br>Systeem | Toegangstype<br>Selecteer het toegangsty<br>Kliksafe<br>Kliksafe Glasveze<br>Toegangsgegevens<br>Is een ONT-installatiecod<br>ONT-installatiecod                                                                                                    | be:<br>I via Caiw<br>e vereist?<br>de vereist<br>Ie | -              |                         |                   |                |       |
| »» Wizards                                                                                                    | Verbindingsinstellingen<br>De verbindingsinstellingen zijn al ingesteld op de meest gebruikte waarden. Desgewenst kunt u deze waarden wijzigen.<br>Verbindingsinstellingen wijzigen ▼<br>✓ Internettoegang controleren na het 'Toepassen'<br>1317 ms / 1719 ms |                                                     |                |                         |                   |                |       |
| Handboek Juridische info avm.de                                                                                                    |                                                                                                    |                                                     |                |                         |                   | Toepassen Annu | leren |

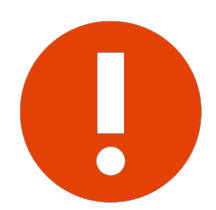

Kunt u bij **Internetaanbieder** niet kiezen voor **Kliksafe**, ga dan terug naar de vorige stap.

Druk op de blauwe knop rechtsonder voor '**Toepassen**'.

De internetverbinding wordt gecontroleerd. Er komt hierna een melding in beeld: **`De procedure is geslaagd. Hierna wordt uw internetverbinding getest**'. Druk op de blauwe knop **`OK**'.

Uiteindelijk wordt een groene balk getoond. Uw internetverbinding is klaar voor gebruik.

Mocht u een rode balk te zien krijgen, dan is er iets misgegaan. Neem dan contact met ons op, op de volgende pagina vindt u onze contactgegevens.

### VERBINDING CONTROLEREN

Ga naar kliksafe.nl en controleer of het internet werkt.

Alles werkt? Veel internetplezier!

Meer tips over veilig gebruik maken van internet? Kijk op www.kliksafe.nl en volg ons op Facebook!

### **ONDERSTEUNING BIJ INSTALLATIE?**

Wilt u ondersteuning bij de installatie van de FRITZ!Box of heeft u vragen over uw internetverbinding? Bel dan met ons klantcontactcentrum op **0341-274 999**. Op werkdagen staan wij voor u klaar van 09:00 - 20:00 uur en op zaterdag van 09:00 tot 17:00 uur.